# VMWare Fusion

# Compatibilité et disponibilité

| Ú |              | macOS 11 ou plus récent |
|---|--------------|-------------------------|
|   |              |                         |
|   | $\bigotimes$ |                         |

## Installation

### Mac

- 1. Prérequis: disposer du lien et de la licence fournis par mail suite à une demande via <u>notre</u> <u>service de distribution de logiciels</u>
- 2. Télécharger le fichier

3. Ouvrir le fichier .dmg et double-cliquer sur le fichier .pkg

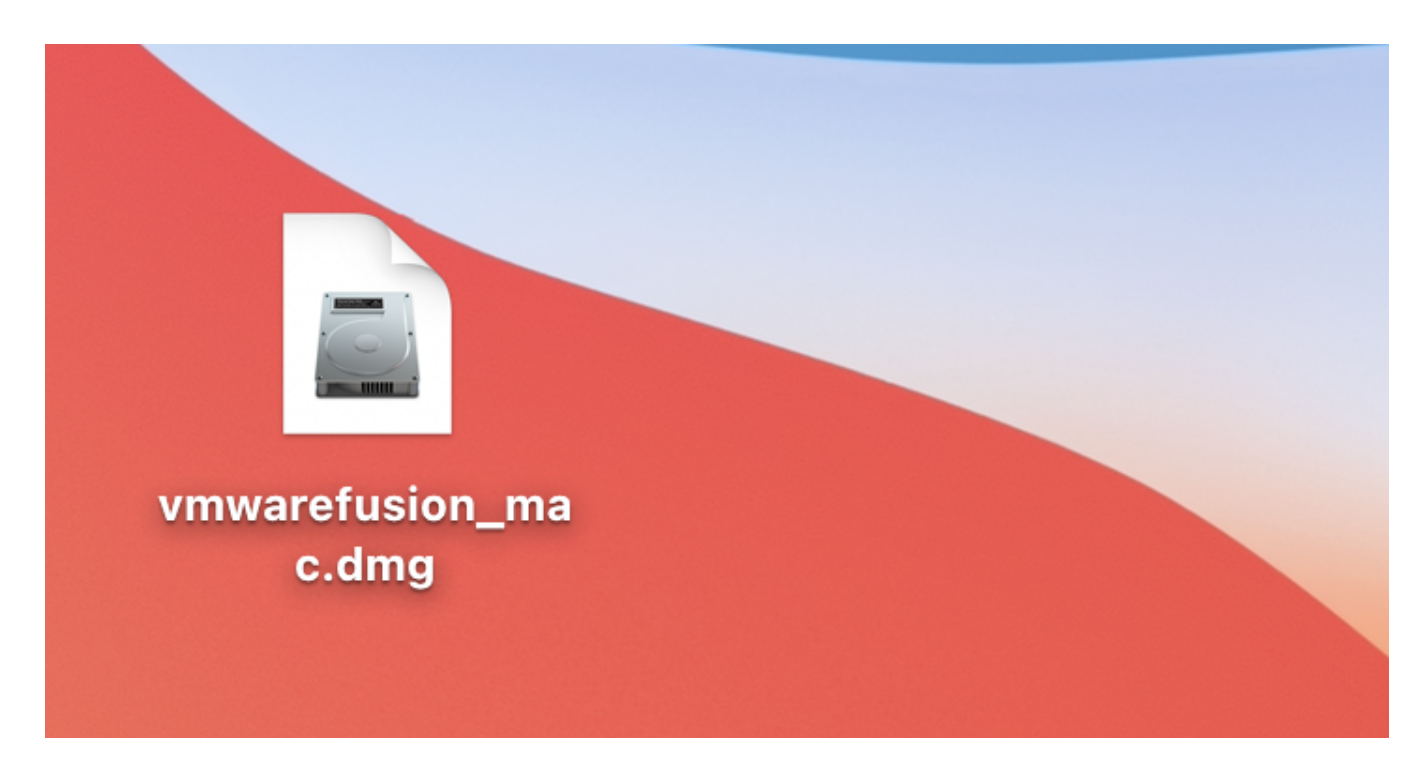

### 4. Cliquer sur Continuer

|                                                                                                    | Installer vmware_fusion                                                               |
|----------------------------------------------------------------------------------------------------|---------------------------------------------------------------------------------------|
|                                                                                                    | Programme d'installation du logiciel vmware_fusion                                    |
| <ul> <li>Introduction</li> <li>Destination</li> <li>Type d'installation</li> <li>Installation</li> <li>Résumé</li> </ul> | Vous serez guidé tout au long des étapes nécessaires à<br>l'installation du logiciel. |
|                                                                                                    | Revenir Continuer                                                                     |

5. Cliquer sur Installer et entrer le mot de passe administrateur de l'ordinateur

|                                                                                                    | Installer vmware_fusion                                                                                          |  |
|----------------------------------------------------------------------------------------------------|----------------------------------------------------------------------------------------------------|--|
|                                                                                                    | Installation standard sur « Comet_test2 »                                                                        |  |
| <ul> <li>Introduction</li> <li>Destination</li> <li>Type d'installation</li> <li>Installation</li> <li>Résumé</li> </ul> | Cliquez sur Installer pour procéder à une installation standard<br>de ce logiciel sur le disque « Comet_test2 ». |  |
|                                                                                                    | Personnaliser Installer                                                                                          |  |

#### 6. Cliquer sur Fermer

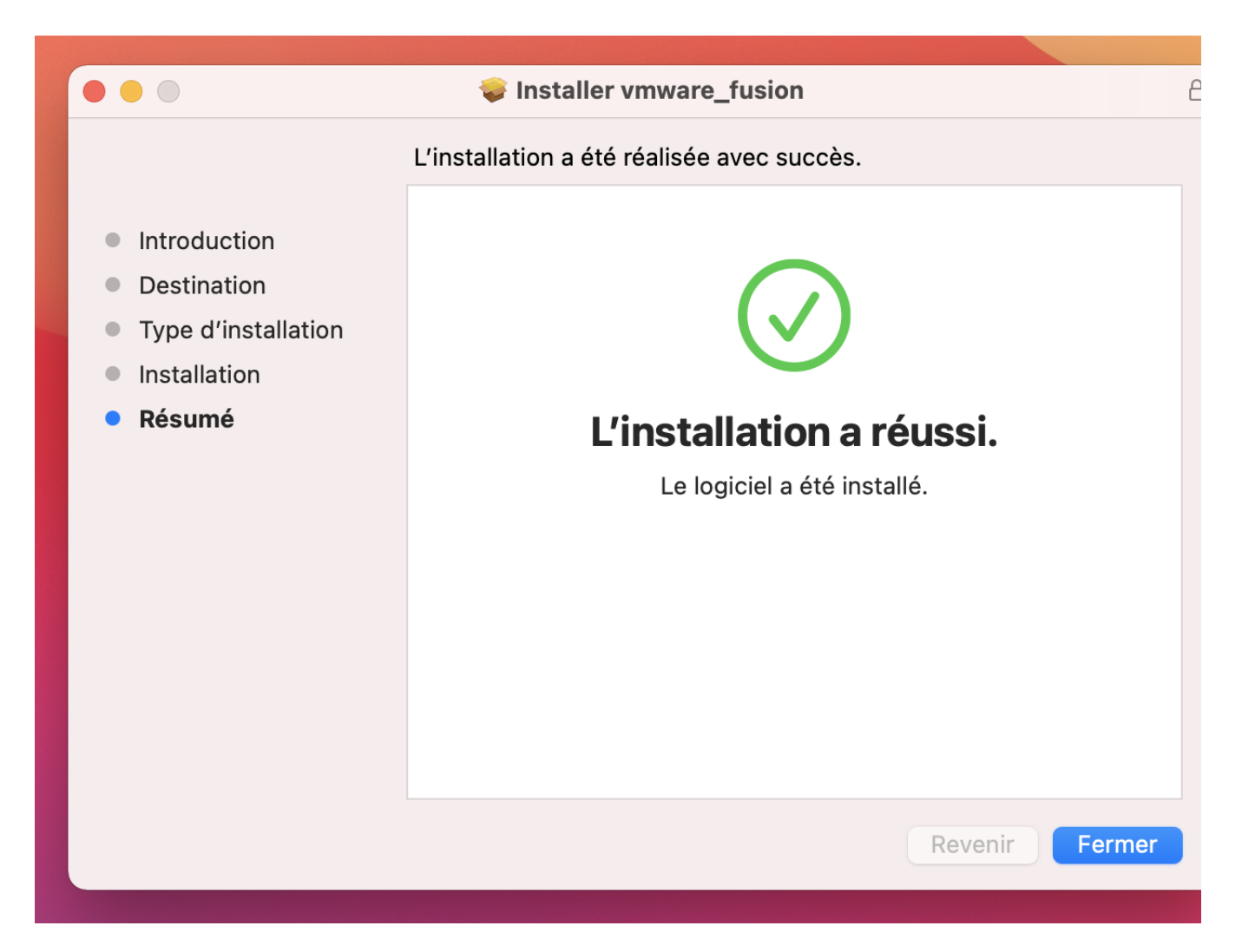

7. Ouvrir VMWare Fusion, procéder aux mises à jour (si demandées). Il sera demandé de donner des droits d'accessibilité au logiciel afin de faciliter son usage. Ceci se fait en cliquant sur Préférences Système puis en suivant les indications à l'écran.

|   | Accès d'accessibilité                                                                                                    |  |
|---|----------------------------------------------------------------------------------------------------|--|
|   | « VMware Fusion » aimerait contrôler cet<br>ordinateur à l'aide des fonctionnalités<br>d'accessibilité.                         |  |
|   | Autorisez l'accès à cette application dans les<br>préférences Sécurité et confidentialité, situées dans<br>Préférences Système. |  |
| ? | Ouvrir Préférences Système Refuser                                                                                              |  |
|   |                                                                                                    |  |

Révision #2 Créé 23 mars 2022 08:52:20 par MGi Mis à jour 11 septembre 2024 10:11:20 par MGi